4 SSID の前にチェックマークが表示されていれば接続完了です。

| 設定                                         | Wi-Fi            |        |
|--------------------------------------------|------------------|--------|
| 🕤 Wi-Fi BFW200-A-xxxxx                     |                  |        |
| 🔰 Bluetooth オン                             | Wi-Fi            |        |
| 😡 モバイルデータ通信                                | ✓ BFW200-A-xxxxx | ≜ ≑ () |
| ◎ インターネット共有 オフ                             | ネットワークを選択        |        |
| キャリア 5000000000000000000000000000000000000 | BFW200-G-xxxxx   | ₽ 중 () |

※SSIDの右にある①ボタンをタップするとアドレスの取得内容が確認できます。

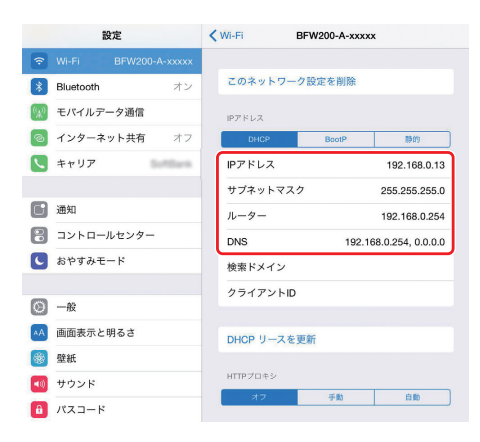

※端末のOSバージョンにより画面が多少異なる場合があります。

### Android 端末 (バージョン 5.1) の場合

1 画面上端から下へスワイプし、表示されたメニューから「設定」アイコンをタップします。

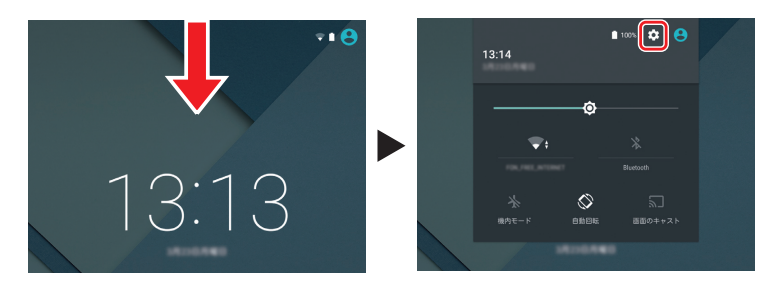

 2 設定画面で「Wi-Fi」をタップして、表示されたワイヤレスネットワークの一覧から接続 するネットワーク SSID をタップします。
 本製品のネットワーク SSID は、本製品の背面にあるラベルに記載されている「SSID」を ご確認ください。

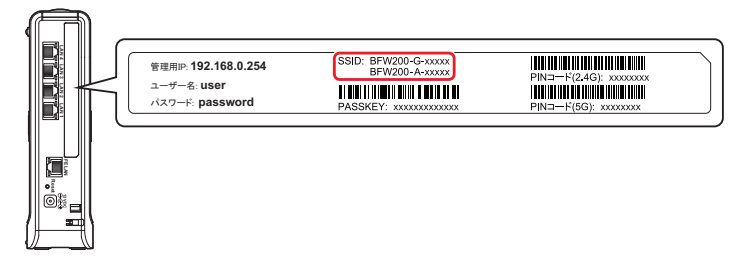

| 8                          |             | 👻 🗎 13:14 |                | 🖓 📋 13:15 |
|----------------------------|-------------|-----------|----------------|-----------|
| 設定                         |             | ۹ +       | - Wi-Fi        | ۹ :       |
| 無線とネットワーク                  |             |           |                | •         |
| Vi-Fi                      | * Bluetooth |           | BFW200-A-xxxxx |           |
| <ul> <li>データ使用量</li> </ul> | ・・・ もっと見る   |           | BFW200-G-xxxxx |           |
|                            |             |           | 0001 soffwark  |           |
| 端末                         |             |           | 104707424811   |           |
| ディスプレイ                     | 音声と通知       |           | 10070702081111 |           |

※「Wi-Fi」が OFF(オフ)の場合は、ON(オン)にしてください。※お客様でネットワーク SSID を設定された場合は、設定内容をご確認ください。

3 パスワードを入力する画面が表示されます。

本製品の背面にあるラベルに記載されている「PASSKEY」を入力して「接続」をタップ します。

| 管理用P: <b>192.168.0.254</b><br>ユーザー名: user<br>パスワード: password | SSID: BFW200-G-xxxxx<br>BFW200-A-xxxxx<br>IIIIIIIIIIIIIIIIIIIIIIIIIIIIIII | IIII III IIIIIIIIIIIIIIIIIIIIIIIIIIII |
|--------------------------------------------------------------|---------------------------------------------------------------------------|---------------------------------------|
|                                                              |                                                                           |                                       |

| BFW200-A-xxxxx |       |    |
|----------------|-------|----|
| パスワ            |       |    |
| □ パスワードを表示する   |       |    |
| □ 詳細設定項目       |       |    |
|                | キャンセル | 接続 |

※PASSKEYの入力では大文字・小文字にご注意ください。 ※お客様で PASSKEY を設定された場合は、設定内容が反映されます。

4 Wi-Fi 欄に「接続済み」と表示されていれば接続完了です。

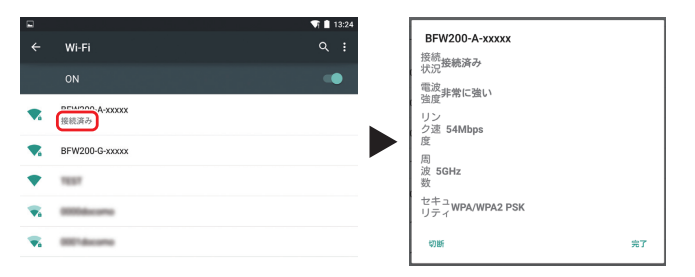

※接続済みのネットワーク SSID をタップすると接続状況の詳細が確認できます。 ※端末の OS バージョン、発売メーカーにより画面が多少異なる場合があります。

### ■ WEP 認証でネットワーク機器と本製品を無線 LAN で接続する

接続する機器の無線認証が WEP 方式のみ対応している場合 (ニンテンドー DS/DS Lite など)、 本製品に別途WEPの設定が必要になります。以下の手順では、新たに有効にした2.4GHz帯 のヤカンダリ SSID1 に設定する手順を説明しています。

(本製品の工場出荷状態は、WEP 認証が無効になっています。)

1 本製品とパソコンを有線 LAN で接続した状態で、Internet Explorer などの Web ブラ ウザを起動して、Web ブラウザのアドレスバーに「192,168.0.254」(本製品の管理 用 IP アドレス)と入力し、キーボードの ENTER キーまたは Web ブラウザのアクセス ボタンをクリックします。

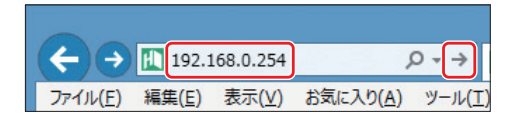

※お客様で管理用 IP アドレスを設定された場合は、設定内容が反映されます。

2 BFW200 ログイン画面が表示されます。ユーザー名入力欄に「ユーザー名」を、パス ワード入力欄に「パスワード」を入力し、「ログイン」をクリックします。

| BFW200ログイン<br>BFW200にログインして設定の変更, | 参照を行います。  |  |
|-----------------------------------|-----------|--|
| BFW200 <b>ログイン</b><br>ユーザー名       | user      |  |
| パスワード                             | •••••     |  |
|                                   | ガイン キャンセル |  |

※お客様でユーザー名とパスワードを設定された場合は、設定内容が反映されます。

※「ユーザー名」、「パスワード」の工場出荷時の初期値は、本製品の背面にあるラベルに記載されて いる「ユーザー名」と「パスワード」をご確認ください。

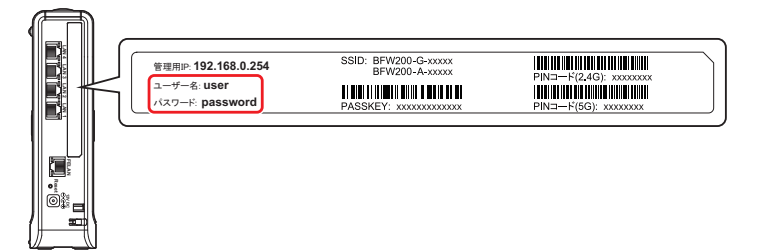

| BU·WA                                                                                | Y      |
|--------------------------------------------------------------------------------------|--------|
| /////<br>展開   折りたたみ<br>BEW200                                                        | BFW200 |
| 動作モード<br>言語設定<br>団 WAN/LAN設定                                                         | システム情報 |
| <ul> <li>● 無線LAN設定 (2.4GHz)</li> <li>● 無線LAN設定 (5GHz)</li> <li>● ファイアウォール</li> </ul> |        |
| 〒 管理                                                                                 |        |

※英語表記に切り替えたいときは、表示された左側メニューの「言語設定」を選択し、プルダウン メニューから「English」を選択し、「適用」をクリックします。

4 表示されたページの左側メニューの「無線 LAN 設定 (2.4GHz) / (5GHz)] - 「基本設定」 を選択します。(画面例は無線 LAN 設定(2.4GHz)を選択した場合)

| /////<br>展開   折りたたみ                                                 | <b>加約 AN(2 400-)</b> | t                           |
|---------------------------------------------------------------------|----------------------|-----------------------------|
| RFW200                                                              | 無線LAN(2.4GHZ) き      | <b>古</b> 本改正                |
| 動作モード                                                               | 無線LAN (2.4GHz)の基本的   | な設定を変更します。                  |
| 言語設定                                                                |                      |                             |
| WAN/LAN設定                                                           | ドライバーバージョン           | 2718                        |
| <ul> <li>         ・ 一 無線LAN設定 (2.4GHz)         は未設定     </li> </ul> | 無線機能有効化              | 有効 🗸                        |
| 詳細設定                                                                | 動作モード                | 11b/g/n混在モード V              |
| セキュリティ設定<br>WPS                                                     | SSID (プライマリ)         | BFW200-G-xxxxx ● 有効 〇 無効    |
| 無線端末一覧<br>無線統計情報                                                    | SSID (セカンダリ1)        | BFW200-G2-xxxxx 〇 有効 ④ 無効   |
| Ⅲ 無線LAN設定 (5GHz)                                                    | SSID (セカンダリ2)        | BFW200-G3-xxxxx 〇 有効 ④ 無効   |
| <ul> <li>ヨ ファイアウォール</li> <li>田 管理</li> </ul>                        | SSID (セカンダリ3)        | BFW200-G4-xxxxx 〇 有効 ④ 無効   |
|                                                                     | SSID間通信禁止機能          | ● 通信禁止 ○ 通信許可               |
|                                                                     | BSSID                | Ber Ber BC, CB, 25 (D)      |
|                                                                     | 無線チャンネル              | AutoSelect V                |
|                                                                     | 802.11n HT物理モード      |                             |
|                                                                     | フレームフォーマット           | Mixed Mode      Green Field |
|                                                                     | 帯域幅                  | 20 @ 20/40                  |
|                                                                     | ガードインターバル            |                             |

5 WEPを設定する SSID(セカンダリ1~3)の「有効」を選択して、「適用」をクリッ

**クします**。(画面例はセカンダリ SSID1 の「BFW200-G2-xxxxx」を選択した場合)

| BU·MA                                                                          |                     |                             |  |  |
|--------------------------------------------------------------------------------|---------------------|-----------------------------|--|--|
| 展開   折りたたみ                                                                     | 無線LAN(2.4GHz) 基     | 本設定                         |  |  |
| BFW200<br>動作モード<br>言語設定                                                        | 無線LAN (2.4GHz)の基本的な | 設定を変更します。                   |  |  |
|                                                                                | ドライバーバージョン          | 2712                        |  |  |
| <ul> <li>         無線LAN設定 (2.4GHz)     </li> <li>         基本設定     </li> </ul> | 無線機能有効化             | 有効 🗸                        |  |  |
| 詳細設定                                                                           | 動作モード               | 11b/g/n混在モード V              |  |  |
| ゼキユリティ 設定<br>WPS                                                               | SSID (プライマリ)        | BFW200-G-xxxxx ● 有効 〇 無効    |  |  |
| 無線端末一覧<br>無線統計情報                                                               | SSID (セカンダリ1)       | BFW200-G2-xxxxx             |  |  |
| <ul> <li>■ 無線LAN設定 (5GHz)</li> <li>■ ファイアウォール</li> <li>■ 管理</li> </ul>         | SSID (セカンダリ2)       | BFW200-G3-xxxxx 〇 有効 ④ 無効   |  |  |
|                                                                                | SSID (セカンダリ3)       | BFW200-G4-xxxxx 〇 有効 ④ 無効   |  |  |
|                                                                                | SSID間通信禁止機能         | ● 通信禁止 ○ 通信許可               |  |  |
|                                                                                | BSSID               | 100 00 00 00 00 00 00       |  |  |
|                                                                                | 無線チャンネル             | AutoSelect V                |  |  |
|                                                                                | 802.11n HT物理モード     |                             |  |  |
|                                                                                | フレームフォーマット          | Mixed Mode      Green Field |  |  |
|                                                                                | 帯域幅                 | 20 20/40                    |  |  |
|                                                                                | ガードインターバル           | O Long   Auto               |  |  |
|                                                                                |                     | 適用 キャンセル                    |  |  |

|6| 左側メニューの「無線 LAN 設定(2.4GHz)/(5GHz)」-「セキュリティ設定」を選択 します。

| BU·WA                                                                  | 4                          |                     |
|------------------------------------------------------------------------|----------------------------|---------------------|
| 展開   折りたたみ<br>BFW200                                                   | 無線LAN (2.4GHz) セ           | マキュリティ・暗号化設定        |
| 言語設定<br>Ⅲ WAN/LAN設定                                                    | 対象ネットワークSSID               |                     |
| □ 無線LAN設定 (2.4GHz)<br>基本設定<br>※編約字                                     | ネットワークSSID                 | BFW200-G-xxxxx V    |
| セキュリティ設定<br>WPS                                                        | "BFW200-G-xxxxx"<br>SSID公開 | 公開 ✔                |
| 無線環末一覧<br>無線統計情報                                                       | 無線LAN端末間通信禁止機能             | 通信許可 マ              |
| <ul> <li>・ 新藤とんればた (3612)</li> <li>・ ファイアウォール</li> <li>・ 管理</li> </ul> | セキュリティ                     | WPAPSKWPA2PSK V     |
|                                                                        | WPA/WPA2暗号化方式              | Otkip @aes Otkipaes |
|                                                                        | パスキー<br>グループキー更新問題         | 3600 秒 (0~4194303秒) |
|                                                                        | MACアドレスリスト                 |                     |
|                                                                        | MACアドレス                    |                     |
|                                                                        | 这                          | 開 キャンセル             |

| 対象ネットワークSSID     |                |  |
|------------------|----------------|--|
| ネットワークSSID       | BEW200_G2-0000 |  |
| "BFW200-G-xxxxx" | BFW200-G4-XXXX |  |
| SSID公開           | ☆開 ✔           |  |

8 「セキュリティ」で「WEPAUTO」を選択します。

|                   | Disable                   |
|-------------------|---------------------------|
| "BFW200-G2-xxxxx" | WEPAUTO                   |
| SSID公開            |                           |
|                   | WPA-PSK                   |
| 無線LAN端末間通信禁止機能    | WPA2                      |
| セキュリティ            | WPAZ-PSK<br>WPAPSKWPA2PSK |
| 012331            | WPA1WPA2                  |

9 使用するデフォルトキー番号を選択します。

| Wire Equivalence Protection (WEP) |          |         |  |
|-----------------------------------|----------|---------|--|
| デフォルトキー                           | -        | WEP‡-1  |  |
|                                   | WEP=+-1: | WEP=-3  |  |
| wep-t-                            | WEP==-2: | ASCII V |  |
| WEI -+                            | WEP==-3: | ASCII V |  |
|                                   | WEP=-4 : | ASCII 🗸 |  |

10 WEP キーの入力形式を選択します。

|         | Wire Equivalence | Protection (WEP) |          |         |
|---------|------------------|------------------|----------|---------|
| デフォルトキー |                  |                  | WEP‡-1 ¥ |         |
|         |                  | WEP=+-1:         |          | ASCII   |
|         | wen-h            | WEP==-2:         |          | ASCII V |
|         | WEP=-            | WEP==-3 :        |          | ASCII 🗸 |
|         |                  | WEP=+-4:         |          | ASCII 🗸 |

|| WEP キーの文字列(任意)を入力し、「適用」をクリックします。

| デフォルトギー    |          | WEP‡−1 ¥      | WEP≠−1 ∨ |  |  |
|------------|----------|---------------|----------|--|--|
| WEP=-1:    |          | 123456789abcd | ASCII 🗸  |  |  |
| aro-t      | WEP==-2: |               | ASCII 🗸  |  |  |
| WEP=-      | WEP==-3: |               | ASCII 🗸  |  |  |
|            | WEP=+-4: |               | ASCII 🗸  |  |  |
| MACアドレスリスト |          |               |          |  |  |
| ポリシー       |          | 無効 ~          |          |  |  |
| WACアドレス    |          |               |          |  |  |

※ 手順8 で選択した入力形式の文字列(任意)を入力します。
 ASCII:半角英数字5文字または13文字で入力します。
 Hex:半角英数字16進数10文字または26文字で入力します。

- 設定が開始され、しばらくして本製品が自動的に再起動を行うと WEP 設定は完了です。 Web ブラウザを閉じてください。
- [] 接続する無線機器に「ネットワーク SSID」と「WEP 認証用デフォルトキー」をそれぞ れ設定すれば完了です。

※具体的な設定方法や接続確認方法およびトラブルシューティングなどは、接続する無線機器の取 扱説明書の内容にしたがってください。

### ■その他の機器と本製品を無線 LAN で接続する

本製品の背面にあるラベルに記載されている「SSID」と「PASSKEY」を確認してください。(お 客様で設定された場合は、設定後の値が有効になります。) 詳細な接続方法については、接続するネットワーク機器の取扱説明書にしたがってください。

|  | 管理用P: 192.168.0.254<br>ユーザー名: user<br>パスワード: password | SSID: BFW200-G-XXXXX<br>BFW200-A-XXXXXX<br>II/III/III/IIII/IIII/IIII/IIII/I | PIN⊐−F(2.46): x000000x<br>INTUTE<br>PIN⊐−F(5G): x000000x | , |
|--|-------------------------------------------------------|-----------------------------------------------------------------------------|----------------------------------------------------------|---|
|  |                                                       |                                                                             |                                                          |   |

※ PASSKEY の入力では大文字・小文字にご注意ください。

46

# 3 詳細な設定

本製品の詳細な設定の確認・変更は、Web ブラウザ(Internet Explorer など)を使って Web 設定画面から行います。

※工場出荷時の初期値でご使用になることができます。その場合は詳細な設定での操作は必要 ありません。

### ■ Web 設定画面で設定する

 本製品とパソコンを接続した状態で、Internet Explorer などの Web ブラウザを起動 して、Web ブラウザのアドレスバーに「192.168.0.254」(本製品の管理用 IP アド レス)を入力し、キーボードの ENTER キーまたは Web ブラウザのアクセスボタンを クリックします。

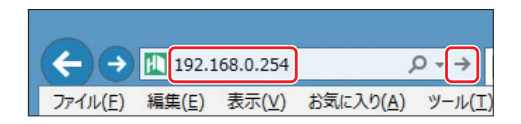

※お客様で管理用 IP アドレスを設定された場合は、設定内容が反映されます。

[2] BFW200 ログイン画面が表示されます。ユーザー名入力欄に「ユーザー名」を、パス ワード入力欄に「パスワード」を入力し、「適用」をクリックします。

| BFW200ログイン     |         |           |   |  |  |
|----------------|---------|-----------|---|--|--|
| BFW200にログインして設 | 定の変更, : | 参照を行います。  |   |  |  |
| BFW200ログイン     |         |           |   |  |  |
| ユーザー名          |         | user      | ] |  |  |
| バスワード          |         | ******    |   |  |  |
|                |         | グイン キャンセル |   |  |  |

※お客様でユーザー名とパスワードを設定された場合は、設定内容が反映されます。

※「ユーザー名」、「パスワード」の工場出荷時の初期値は、本製品の背面にあるラベルに記載されて いる「ユーザー名」と「パスワード」をご確認ください。

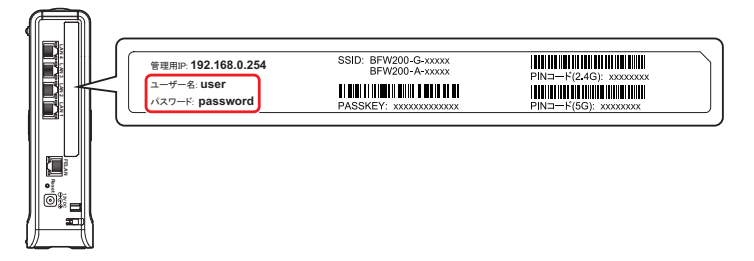

3

トッブ画面が表示されます。画面左側のメニューをクリックすると、各項目の詳細設定 画面が表示されます。

| BILING                      |                               |                          |         |       |       |  |  |
|-----------------------------|-------------------------------|--------------------------|---------|-------|-------|--|--|
| /////<br>展開   折りたたみ         |                               |                          |         |       |       |  |  |
|                             | LAN設定                         |                          |         |       |       |  |  |
| BFW200<br>動作モード             | LAN側のIPアドレス, DHCPなどの設定を変更します。 |                          |         |       |       |  |  |
| 言語設定<br>□ WAN/LAN設定         | LAN                           |                          |         |       |       |  |  |
| VAN                         | IPアドレス                        | 192                      | . 168   | . 0   | . 254 |  |  |
| 詳續機能                        | サブネットマスク                      | 255                      | . 255   | . 255 | . 0   |  |  |
|                             |                               | No. 46, 67, 20 (10) (10) |         |       |       |  |  |
| ■ 無線LAN設定 (SGHZ) ■ ファイアウォール | DHCPモード                       | サーバー 🗸                   |         |       |       |  |  |
| Ⅲ 管理                        | 開始IPアドレス                      | 192                      | . 168   | . 0   | . 11  |  |  |
|                             | 終了IPアドレス                      | 192                      | . 168   | . 0   | . 50  |  |  |
|                             | サブネットマスク                      | 255                      | . 255   | . 255 | . 0   |  |  |
|                             | DNSアドレス(プライマリ)                | 192.16                   | 8.0.254 |       |       |  |  |
|                             | DNSアドレス(セカンダリ)                | 0.0.0.0                  |         |       |       |  |  |
|                             | デフォルトGW                       | 192.16                   | 8.0.254 |       |       |  |  |
|                             | リース時間                         | 86400                    |         |       |       |  |  |
|                             | ž                             | 薗用                       | キャンセル   | ]     |       |  |  |

※英語表記に切り替えたいときは、表示された左側メニューの「言語設定」を選択し、プルダウン メニューから「English」を選択し、「適用」をクリックします。

| メニュー項目                | 内容                                                                     |
|-----------------------|------------------------------------------------------------------------|
| 動作モード                 | ブリッジ/ルーターの動作モードを切り替えます。                                                |
| 言語設定                  | Web 設定画面の表記を日本語/英語に切り替えます。                                             |
| WAN/LAN 設定            | WAN 側および LAN 側ネットワークに関する設定を行います。<br>WAN 設定、LAN 設定、詳細設定など               |
| 無線 LAN 設定<br>(2.4GHz) | 2.4GHz 帯の無線 LAN に関する設定を行います。<br>基本設定、詳細設定、セキュリティ設定、WPS 設定など            |
| 無線 LAN 設定<br>(5GHz)   | 5GHz 帯の無線 LAN に関する設定を行います。<br>基本設定、詳細設定、セキュリティ設定、WPS 設定など              |
| ファイアウォール              | ファイアウォール機能に関する設定を行います。<br>フィルタリング設定、ポートフォワーディング設定、DMZ 設定など             |
| 管理                    | 管理に関する設定を行います。<br>ファームウェア更新、パスワード変更、設定値の保存・復元、初期化、<br>装置情報および設定内容の確認など |

### ④ 変更した設定を保存するには、各項目にある「適用」をクリックします。変更した設定を 保存しない場合は「キャンセル」をクリックします。

- ※「適用」をクリックしないまま、次の設定項目の設定を行った場合は前の設定項目の変更内容は 保存されません。
- ※次ページからの Web 設定画面の説明では「適用」および「キャンセル」の説明は省略させてい ただきます。

動作モード

本製品のブリッジモード、ルーターモードの2つの動作モードがあります。

| BU·MA                                                                                            |                                                                   |
|--------------------------------------------------------------------------------------------------|-------------------------------------------------------------------|
| 展開   折りたたみ<br>BFW200<br>勤作王一王<br>言語設定<br>習 WAN/LAN設定<br>2 熟練AN設定 (2.4GHz)                        | 動作モード                                                             |
|                                                                                                  | 動作モードの選択を行います。                                                    |
|                                                                                                  | ○ブリッジモード<br>ブリッジモードでご使用の方は、こちらを選択してください。                          |
| <ul> <li>               ・ 熟線LAN設定 (5GHz)      </li> <li>             ・ ファイアウォール      </li> </ul> | <ul> <li>ルーターモード</li> <li>ルーターモードでご使用の方は、こちらを選択してください。</li> </ul> |
| 1 1 14 HE                                                                                        | 適用 キャンセル                                                          |

本製品に内蔵するルーター機能を有効にする場合にルーターモードでご使用ください。 ブリッジモードを選択すると、装置内部のルーター機能が無効となります。

| (注息) |
|------|
|------|

動作モードを不用意に変更すると通信サービスを正常に受けられなくなることがあります。 動作モードの選択は、ご契約された事業者の指示にしたがってください。特に指定がない場 合にはルーターモードでご使用ください。

### 言語設定

操作画面を英語表記に変更することができます。英語表記に切り替えたいときは、プルダウンメ ニューから「英語」を選択し、「適用」をクリックします。

英語表記から日本語表記に切り替えたいときは、「Japanese」を選択し、「Apply」をクリックします。

| BU·MA                                                                                                    |                    |
|----------------------------------------------------------------------------------------------------|--------------------|
| 展開   折りたたみ                                                                                                    | BFW200             |
| Brw200<br>動作モード<br>(言語設定)<br>田 <u>WAN/LAN設定</u><br>田 <u>熟録LAN設定</u> (2.4GHz)<br>田 <u>熟録LAN設定</u> (5GHz)<br>田 フォイアウォール<br>日 管理 | 言語設定<br> 日本語 ✔】 適用 |

### WAN/LAN 設定-WAN

内蔵するルーターの WAN 側接続モードを切り替えます。

| BIFIIId                                                                        |                 |                                        |             |
|--------------------------------------------------------------------------------|-----------------|----------------------------------------|-------------|
| 展開   折りたたみ                                                                     | WAN設定           |                                        |             |
| 3FW200<br>動作モード                                                                | お使いの環境に適したWAN側の | D接続タイプを変更します。                          |             |
| 言語設定<br>= WAN/LAN設定                                                            | WAN             |                                        |             |
| WAN                                                                            | WAN<br>側接続モード   | ○IPv4/NAPTモード ● IPv4/IPv6 Dual IPモード - |             |
| LAN<br>詳編機能                                                                    | WAN側 IPv6接続タイプ  | DHCP -                                 | <u>i </u> ( |
| <ul> <li>無線LAN設定 (2.4GHz)</li> <li>無線LAN設定 (5GHz)</li> <li>ファイアウォール</li> </ul> |                 | 道用 キャンセル                               |             |

#### ◆ WAN 設定

#### WAN 側接続モード

下記のいずれかのモードを連絡します。

- ・IPv4/NAPT モード:IPv4 専用モードです。IPv6 による通信はできません。
- ・IPv4/IPv6 Dual IP モード: IPv4、IPv6 の両方で通信が可能な Dual Stack モード

です。

### ② WAN 側 IPv6 接続タイプ

常に「DHCP」と表示され、変更はできません。 WAN 側 IPv6 アドレスは DHCP で設定されます。

### WAN/LAN 設定-LAN

本製品の LAN 側ネットワークに関する設定を行います。

| 開 折りたたみ                | LAN設定                |                     |
|------------------------|----------------------|---------------------|
| FW200<br>動作モード<br>言語設定 | LAN側のIPアドレス, DHCPなどの | 設定を変更します。           |
| WAN                    | IPアドレス               | 192 . 168 . 0 . 254 |
| 洋組機能                   | サブネットマスク             | 255 . 255           |
| 無線LAN設定 (2.4GHz)       | MACアドレス              | 10.40 SF 30.50 JB   |
| ファイアウォール               | DHCPモード              | サーバー 🗸              |
| 管理                     | 開始IPアドレス             | 192 . 168 .0 .11    |
|                        | 終了IPアドレス             | 192 . 168 . 0 . 50  |
|                        | サブネットマスク             | 255 . 255 . 255 . 0 |
|                        | DNSアドレス(プライマリ)       | 192.168.0.254       |
|                        | DNSアドレス(セカンダリ)       | 0.0.0.0             |
|                        | デフォルトGW              | 192.168.0.254       |
|                        | リーフ時間                | 86400               |

#### ◆ LAN 設定

- ① IP アドレス(初期値:192.168.0.254) 本製品の IP アドレスを設定します。
- ②サブネットマスク(初期値:255.255.255.0) 本製品のサブネットマスクを設定します。

#### ③ MAC アドレス

本製品の MAC アドレスが表示されます。

④ DHCP モード(初期値:Server) Server / 無効

DHCPサーバを動作させIPアドレス、サブネットマスクなどの設定に必要な情報を提供します。

- ⑤開始IPアドレス(初期値:192.168.0.11)
   DHCPサーバが提供する IP アドレスの開始アドレスを設定します。
- ⑥ 終了 IP アドレス(初期値:192.168.0.50)
   DHCP サーバが提供する IP アドレスの終了アドレスを設定します。
- ⑦サブネットマスク(初期値:255.255.255.0)
   DHCP サーバが提供するサブネットマスクを設定します。
- ⑧ DNS アドレス (プライマリ)(初期値: 192.168.0.254)
   DHCP サーバが提供する DNS アドレス (プライマリ)を設定します。
- ⑨ DNS アドレス (セカンダリ)(初期値: 0.0.0.0)

DHCP サーバが提供する DNS アドレス(セカンダリ)を設定します。

10 デフォルトGW(初期値:192.168.0.254)

```
DHCP サーバが提供するデフォルトゲートウェイの IP アドレスを設定します。
① リース時間(初期値:86400秒)
```

DHCP サーバが提供する IP アドレスのリース時間を設定します。

## WAN/LAN 設定-詳細機能

本製品の LAN 側ネットワークに関する詳細な設定を行います。

| BU·WA               | K             |              |  |
|---------------------|---------------|--------------|--|
| /////<br>展開   折りたたみ | LAN側詳細誘       | 定            |  |
| BFW200<br>動作モード     | UPnP, DNSプロキミ | などの設定を変更します。 |  |
| 言語設定                |               |              |  |
| □ WAN/LAN設定<br>WAN  | UPnP          | 有効 🗸         |  |
| LAN<br>詳細機能         |               | 適用 キャンセル     |  |
| Ⅲ 無線LAN設定 (2.4GHz)  |               |              |  |
| Ⅲ 無線LAN設定 (5GHz)    |               |              |  |
| ± ファ1アリオール<br>Ⅲ 管理  |               |              |  |

①UPnP(初期值:有効)

UPnP(Universal Plug and Play)機能の有効/無効を設定します。

### 無線 LAN 設定 (2.4GHz)-基本設定

2.4GHz帯の無線LANに関する設定を行います。

| 基本設定<br>詳細設定        | 無線機能有効化<br>動作モード       | 有効 ✓ <br>  11b/g/n混在モード ✓           |  |  |
|---------------------|------------------------|-------------------------------------|--|--|
| セキュリティ設定            | 動パFモート<br>SSID (プライマリ) |                                     |  |  |
| 無線端末一覧              | SSID (セカンダリ1)          | BFW200-G2-xxxxx 〇 有効 ④ 無効 -         |  |  |
| 無線LAN設定 (5GHz)      | SSID (セカンダリ2)          | BFW200-G3-xxxxx 〇 有効 ④ 無効 -         |  |  |
| ± Jァイ どうオール<br>∃ 管理 | SSID (セカンダリ3)          | BFW200-G4-xxxxx 〇 有効 ④ 無効 -         |  |  |
|                     | SSID間通信禁止機能            | <ul> <li>● 通信禁止 ○ 通信許可 -</li> </ul> |  |  |
|                     | BSSID                  | 44 94 10 08 JB (D                   |  |  |
|                     | 無線チャンネル                | AutoSelect V                        |  |  |
|                     | 802.11n HT物理モード        |                                     |  |  |
|                     | フレームフォーマット             | Mixed Mode      Green Field         |  |  |
|                     | 帯域幅                    | ○20 ● 20/40 -                       |  |  |
|                     | ガードインターバル              |                                     |  |  |

ドライバーバージョン

無線 LAN のドライバーバージョンを表示します。

② 無線機能有効化(初期値:有効)

2.4GHzの無線機能の有効/無効を切り替えます。

③動作モード(初期値:11b/g/n 混在モード)

本製品の 2.4GHz 帯の無線 LAN 動作モードを設定します。

- ・11b/g 混在モード
- ・11b モード
- ・11g モード
- ・11b/g/n 混在モード
- ④ SSID (プライマリ)(初期値: BFW200-G-XXXXX)

2.4GHz帯のSSID(プライマリ)を設定します。

※初期値の「XXXXX」は本製品の WAN 側 MAC アドレスの末尾 5 桁が表示されます。有効 / 無効(初期値: 有効)

- ⑤ SSID (セカンダリ 1) (初期値: BFW200-G2-XXXXX)
   2.4GHz 帯の SSID (セカンダリ 1) を設定します。
   ※初期値の「XXXXX」は本製品の WAN 側 MAC アドレスの末尾 5 桁が表示されます。
  - 有効/無効(初期値:無効)

⑧ SSID (セカンダリ 2) (初期値:BFW200-G3-XXXXX)
 2.4GHz 帯の SSID (セカンダリ 2) を設定します。
 ※ 初期値の「XXXXXX」は本製品の WAN 側 MAC アドレスの末尾 5 桁が表示されます。
 有効 / 無効 (初期値:無効)

⑦ SSID (セカンダリ3)(初期値:BFW200-G4-XXXXXX)
 2.4GHz帯のSSID(セカンダリ3)を設定します。
 ※初期値の「XXXXX」は本製品のWAN側MACアドレスの末尾5桁が表示されます。
 有効/無効(初期値:無効))

⑧ SSID 間通信禁止機能(初期值:通信禁止)

異なる SSID の無線 LAN 端末間の通信を禁止する機能を設定します。

・通信禁止

・通信許可

9 BSSID

本製品の BSSID (Basic Service Set Identifier) が表示されます。

⑩無線チャンネル(初期値:AutoSelect)

無線 LAN 通信で使用するチャンネルを選択します。

電波干渉がある場合には、使用するチャンネルを変更してください。

複数の無線 LAN アクセスポイントを設置する場合には、チャンネルを変更してください。各 無線 LAN アクセスポイントが、異なるチャンネルを使用することによって、電波干渉を軽減 できます。

「AutoSelect」および「Channel1」~「Channel13」の間で設定できます。

① Rate (初期値: Auto)

通信レートを設定します。

※動作モードで「11b/g/n 混在モード」を選択した場合には表示されません。

- 動作モードで「11b/g 混在モード」または「11g モード」を選択した場合:
   「Auto」および「1/2/5.5/6/9/11/12/18/24/36/48/54Mbps」から設定できます。
- 動作モードで「11b モード」を選択した場合:
   「Auto」および「1/2/5.5/11Mbps」から設定できます。

#### ◆ 802.11n HT 物理モード

※⑫~⑭までの項目は、動作モードで「11b/g/n 混在モード」を選択した場合に表示されます。 ⑫ フレームフォーマット (初期値: Mixed Mode)

フレームフォーマットを設定します。

- Mixed Mode
- Green Field
- 13 **帯域幅**(初期値: 20/40)

帯域幅を設定します。

· 20

· 20/40

<sup>(1)</sup> ガードインターバル(初期値:Auto)

ガードインターバルの時間を調整し、マルチパスの発生を少なくして、マルチパスの影響を 最小限に抑えます。

- Long
- ・Auto

### 無線 LAN 設定 (2.4GHz) - 詳細設定

2.4GHz帯の無線LANに関する詳細な設定を行います。

| BU·MU                                        |                             |                          |  |  |  |  |
|----------------------------------------------|-----------------------------|--------------------------|--|--|--|--|
| 展開   折りたたみ                                   | 無線LAN(2.4GHz)               | 詳細設定                     |  |  |  |  |
| BFW200<br>動作モード<br>言語設定                      | 無線LAN (2.4GHz) の詳細設定を変更します。 |                          |  |  |  |  |
| Ⅲ WAN/LAN設定<br>□ 無線LAN設定 (2.4GHz)            | 無線送信パワー(%)                  | 100 入力範囲:1~100,デフォルト:100 |  |  |  |  |
| 基本設定<br>詳細設定                                 | WMM                         |                          |  |  |  |  |
| セキュリティ設定                                     | 動作有効/無効                     | ● 有効 ○ 無効 (              |  |  |  |  |
| WPS<br>無線端末一覧                                | APSD                        | ○有効 ● 無効                 |  |  |  |  |
| 無線統計情報<br>Ⅲ 無線LAN設定 (5GHz)                   | WMM詳細設定                     | 詳細設定                     |  |  |  |  |
| <ul> <li>ヨ ファイアウォール</li> <li>● 管理</li> </ul> |                             | 適用 キャンセル                 |  |  |  |  |

#### ① 無線送信パワー(初期値:100)

本製品の送信パワーを調整します。他のネットワークへの電波干渉回避の目的で使用します。 また、送信パワーを低下させ通信可能範囲を縮小することにより、外部からの不正アクセス 等のセキュリティの脅威を回避できる場合があります。

- ♦ WMM
- ②動作有効 / 無効(初期値: 有効)

WMM(Wi-Fi Multimedia)とは、無線LANを通じて音声通話(VoIP)や音声や動画のストリー ミング配信、オンラインゲームなどリアルタイム性が必要な通信を行う際、それらをWeb 閲 覧など他の通信より優先的に取り扱う機能です。

③APSD(初期值:無効)

自動省電力機能(APSD: automatic power save delivery)を有効にします。 WMM が無効の場合は、自動省電力機能を使用することはできません。

④ WMM 詳細設定

「詳細設定」をクリックすると、WMM の詳細パラメータを変更することができます。

### 無線 LAN 設定(2.4GHz)-セキュリティ設定

2.4GHz帯の無線LANのセキュリティに関する設定を行います。

■ セキュリティで「WPA-PSK」、「WPA2-PSK」、「WPAPSKWPA2PSK」を選択した場合

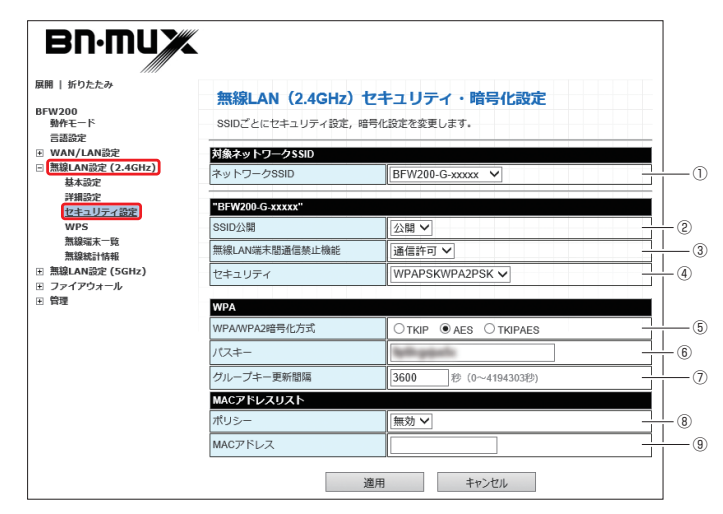

- ◆ 対象ネットワーク SSID
- ①ネットワーク SSID

セキュリティ設定を行う SSID を選択します。

- "BFW200-G-XXXXX"
- ② SSID 公開(初期値:有効)

無線ネットワーク名(SSID)を公開するか、隠蔽するか設定します。

③無線 LAN 端末間通信禁止機能

(初期値:プライマリ SSID は通信許可、セカンダリ SSID1 ~3 は通信禁止) 同一 SSID 配下の無線 LAN 端末間の通信を禁止する機能を設定します。

④ セキュリティ(初期値: WPAPSKWPA2PSK)

無線の暗号化を設定します。暗号化を行うと、データを暗号化してから無線電波を発信します。

- Disable
- WEPAUTO<sup>\*1</sup>
- · WPA-PSK
- WPA2-PSK
- WPAPSKWPA2PSK

\*1:「WEPAUTO」を選択した場合、IEEE802.11nの無線 LAN モードは使用できません。

#### **WPA**

※セキュリティで「Disable」を選択した場合は⑤~⑦の項目は表示されません。 ※セキュリティで「WEPAUTO」を選択した場合は「■セキュリティで「WEPAUTO」を選択した場合」 を参照してください。

⑤ WPA/WPA2 暗号化方式(初期值:AES)

WPA および WPA2 の暗号化方式を設定します。

- TKIP\*2
- · AES
- TKIPAES

\*2:「TKIP」を選択した場合、IEEE802.11nの無線 LAN モードは使用できません。

- ⑥パスキー
  - パスキー (PASSKEY) を設定します。
- ⑦ グループキー交換間隔(初期値:3600)
   WPA-PSK で使用するキーの更新間隔を設定します。

#### ◆ MAC アドレスリスト

- ⑧ポリシー(初期値: 無効)
  - 無線 LAN 接続に対する MAC アドレスフィルタを設定することができます。
    - ・ 無効: MAC アドレスフィルタ機能を無効にします。
    - ・許可: 下記の「MAC アドレス」欄に入力した MAC アドレスを持つ無線 LAN 端末の 接続を許可します。(それ以外の無線 LAN 端末の接続は拒否されます。)
    - ・ 拒否: 下記の「MAC アドレス」欄に入力した MAC アドレスを持つ無線 LAN 端末の 接続を拒否します。(それ以外の無線 LAN 端末の接続は許可されます。)

#### ⑨ MAC アドレス

対象となる MAC アドレスを入力します。 (形式「コロン区切り]:xx:xx:xx:xx:xx)

### ■ セキュリティで「WEPAUTO」を選択した場合

| デフォルトキー |          | WEP+−1 ∨ |         |  |
|---------|----------|----------|---------|--|
| WEP‡-   | WEP=+-1: |          | ASCII 🗸 |  |
|         | WEP==-2: |          | ASCII 🗸 |  |
|         | WEP≠-3:  |          | ASCII 🗸 |  |
|         | WEP==-4: |          | ASCII V |  |

#### Wired Equivalent Privacy (WEP)

- ⑩デフォルトキー(初期値:WEPキー1)
   使用するデフォルトキー番号を設定します。
- (**①入力形式**(初期値:ASCII)
  - デフォルトキーの入力形式を設定します。
    - ASCII:半角英数字5文字または13文字で入力します。
    - Hex 半角英数字 16 進数 10 文字または 26 文字で入力します。
- 12 WEP ≠− (WEP ≠− 1 ~ 4)

入力形式で設定した文字列(任意)をそれぞれ入力します。